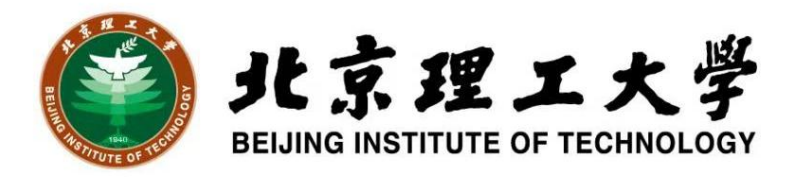

## 北京理工大学第二十二届"世纪杯"学 生创业竞赛(2025)

# 系统操作手册

2025年2月

| —、 | 学院管理员       | . 2      |
|----|-------------|----------|
|    | (一)登录       | . 2      |
|    | (二)项目申报日期设置 | . 3      |
|    | (三) 审核      | 3        |
|    | (四)评审       | . J      |
|    | (五) 排序和发布   | . ד<br>7 |
|    |             | • /      |
| 二、 | 指导老师        | . 9      |
|    | (一)登录       | . 9      |
|    | (二)指导       | 10       |
| Ξ、 | 学生          | 11       |
|    | 、<br>(一)    | 11       |
|    |             | 11       |
|    | (二)甲报       | 12       |
|    | (三)查看       | 14       |
|    |             |          |

## 目录

### 二、指导老师

指导老师在赛程中没有审核任务,可进行项目查看和修 改。

#### (一)登录

平台登录。浏览器打开北京理工大学创新创业训练教育综合服务平台 (http://cxcy.bit.edu.cn/),点击"统一认证登录",输入学号和校园网密码 登录。若浏览器无法打开网页,请更换浏览器再次尝试。

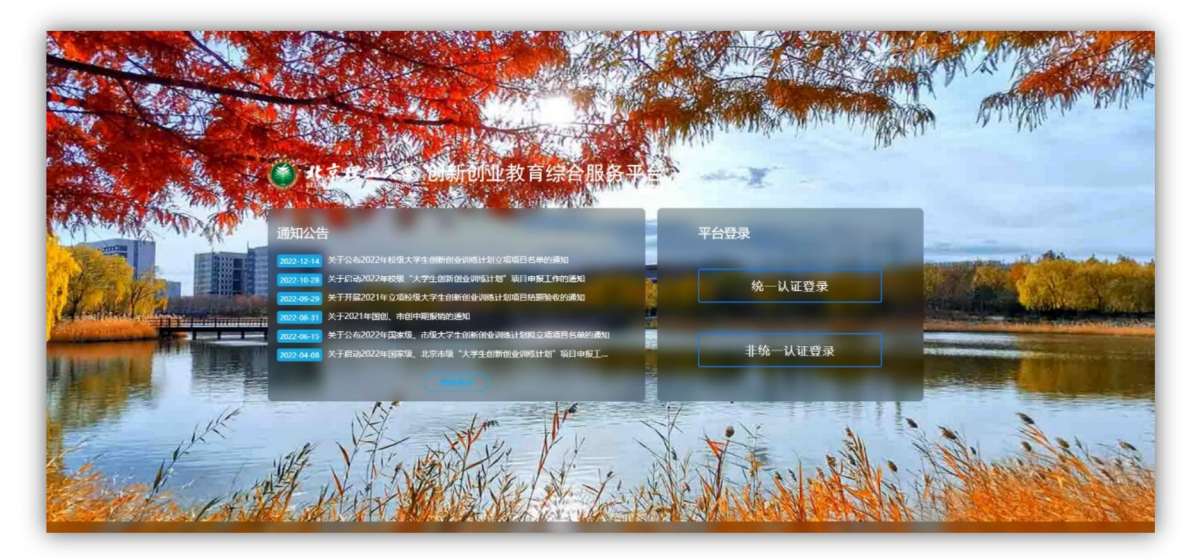

进入申报系统。登录后,点击"北京理工大学'世纪杯'学生创业竞赛管理 系统"板块,进入竞赛系统。

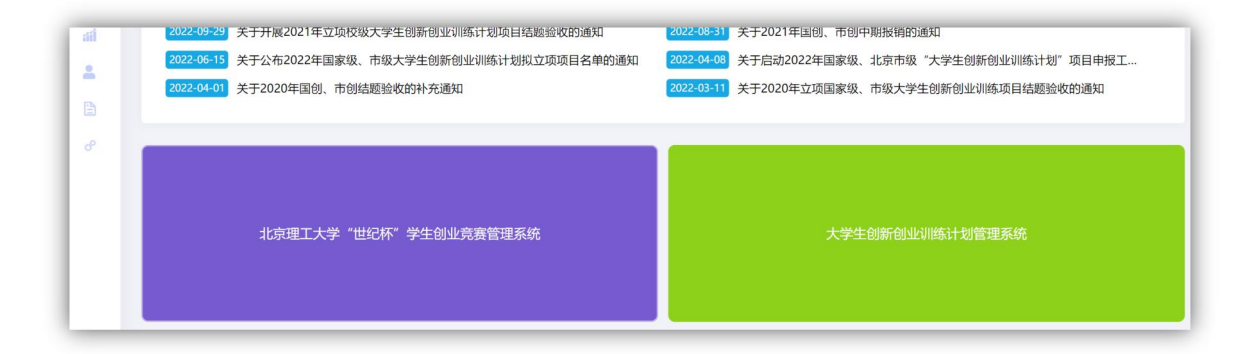

#### (二) 指导

项目指导教师登录后,点击"项目调整"或左侧菜单"特殊情况处理"下的 项目调整,查看指导参赛项目详情。

| ····································· | L大学 | "世纪杯"学生创业竞赛管理系统           |
|---------------------------------------|-----|---------------------------|
| ₩ 主页                                  |     |                           |
| € 培育管理                                | ^   | 你加 iccs 老师                |
| € 特殊情况处理                              | ^   | ふX」 Jaca 安美               |
| ₩ 数据汇总                                | ^   | 欢迎使用北京理工大学"世纪杯"学生创业竞赛管理系统 |
| 合 个人设置                                | ^   |                           |
|                                       |     | +新增培育团队 项目调整              |

| # 主页     |   | 列表 项目调整 | > 列表    |                    |      |         |        |      |                   |      |                 |          |       |
|----------|---|---------|---------|--------------------|------|---------|--------|------|-------------------|------|-----------------|----------|-------|
| 2 培育管理   | ^ |         |         |                    |      |         |        |      |                   |      |                 |          |       |
| ∂ 特殊情况处理 | ~ | 批次      | 请选择批次   | ~                  | 项目名称 | 项目名称    |        | 团队名称 | 团队名称              |      | 参赛赛道            | 请选择参赛赛道  |       |
| € 项目调整   |   | 参赛组别    | 请选择参赛组別 |                    | 项目类别 | 请选择项目类别 |        | 项目状态 | 请选择项目状态           |      | 每页显示条数          | 20条      |       |
| ☞ 数据汇总   | ^ |         |         |                    |      |         | _      |      |                   |      |                 |          |       |
| 8个人设置    | ^ |         |         |                    |      |         | Q 查询   | ○ 重置 |                   |      |                 | ×        |       |
|          |   |         |         |                    |      |         |        |      |                   |      |                 | 1        |       |
|          | / |         |         |                    |      |         |        |      |                   |      |                 | ¥        |       |
|          |   | -       |         | and and the second |      |         | A 1017 | ·    | 125m/03+ 19820004 | 学生成员 | 指导教师 (Carriely) | ALA 42/2 | 10.00 |

当项目为"项目负责人提交"状态时,可以点击"修改"按钮进行项目修改。 (注意:学院管理员审核后,将不可进行修改)

| 序号  | 项目名称争 | 团队名称 | 参赛赛道 🗘         | 参赛组别学 | 项目类别 🗘         | 项目进展 🗘       | 填报人 ♥              | 所属学院 | 学院排究 | 所属批次                          | ÷   | 状态           | ÷   | 操作        |
|-----|-------|------|----------------|-------|----------------|--------------|--------------------|------|------|-------------------------------|-----|--------------|-----|-----------|
| ) 1 | 大赛    |      | 青年红色筑梦之<br>旅赛道 | 公益组   | "互联网+"现代<br>农业 | 已注册公司运<br>营2 | 测试学生0<br>7<br>xs07 | 测试学院 |      | 2023年中国国际"互联网+"<br>创新创业大赛校级初家 | 大学生 | 项目负责人损<br>项目 | ×   | 1 详情      |
|     |       |      |                |       |                | «            | < 1 →              | *    |      |                               | _   |              |     |           |
|     |       |      |                |       |                |              |                    |      |      | -                             | 当前  | 页数: 1/1 共1   | 条记录 | 每页显示 20 条 |

## 三、学生

在校生参赛**请务必使用**统一身份认证登录,部分信息可 从数据库直接匹配,校友参赛请使用非统一认证登录。

#### (一)登录

平台登录。浏览器打开北京理工大学创新创业训练教育综合服务平台 (http://cxcy.bit.edu.cn/),点击"统一认证登录",输入学号和校园网密码 登录。若浏览器无法打开网页,请更换浏览器再次尝试。

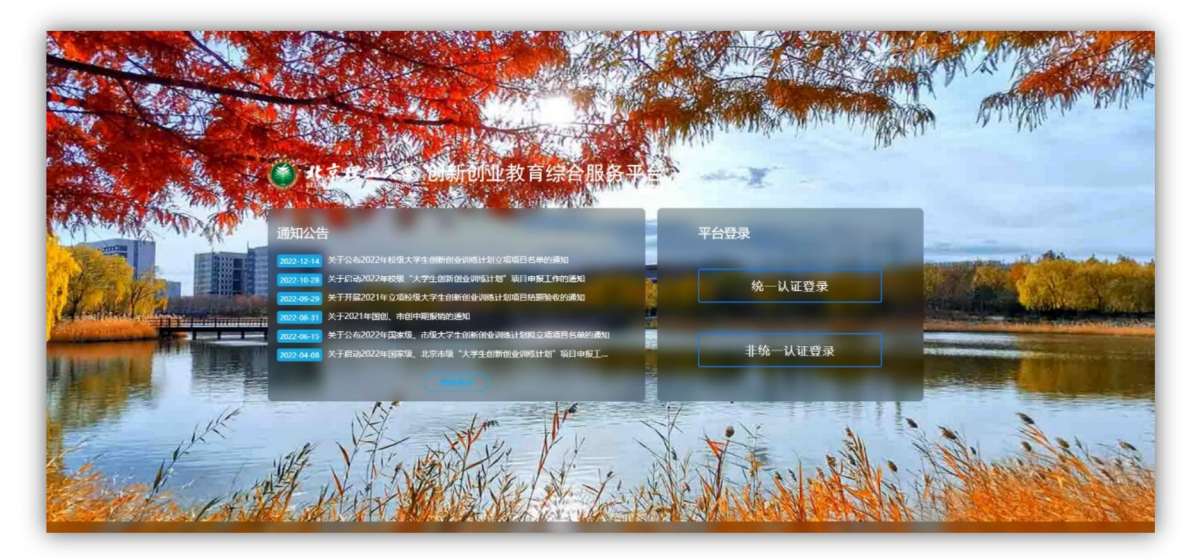

进入申报系统。登录后,点击"北京理工大学'世纪杯'学生创业竞赛管理 系统"板块,进入竞赛申报系统。

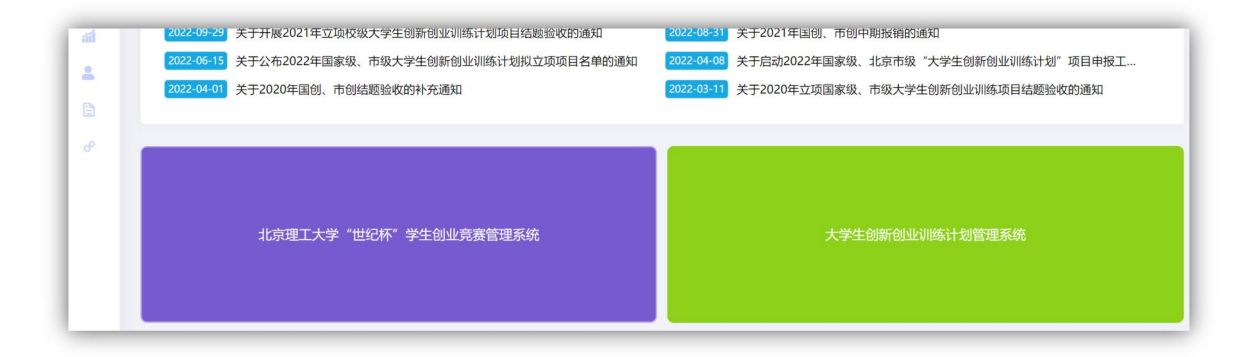

#### (二)申报

创建项目。登录成功后,点击"+新增大赛项目"进行项目的创建,也可点击左侧菜单"项目管理"下的申报项目,在更新的页面点击"新增"进行项目的创建。

| ()<br>LI京理<br>BELING INSTITUTE | エ大学<br>OF TECHINOLOGY | "世纪杯"学生创业竞赛管理系统           | 1 | ŵ | ۵ | ٠ | 8 |
|--------------------------------|-----------------------|---------------------------|---|---|---|---|---|
| 希 主页                           |                       |                           |   |   |   |   |   |
| € 项目管理                         | ^                     |                           |   |   |   |   |   |
| € 培育管理                         | ^                     | 心好测试学生09同学                |   |   |   |   |   |
| 🔛 数据汇总                         | ~                     | 欢迎使用北京理工大学"世纪杯"学生创业竞赛管理系统 |   |   |   |   |   |
| 8 个人设置                         | ^                     |                           |   |   |   |   |   |
|                                |                       | +新增大赛项目 +新增培育项目           |   |   |   |   |   |

| 目名称             |                   |                                                                                                    |                                                      |                                                                |
|-----------------|-------------------|----------------------------------------------------------------------------------------------------|------------------------------------------------------|----------------------------------------------------------------|
| /               |                   |                                                                                                    |                                                      |                                                                |
|                 | Q 查询              | 0 重度                                                                                                    |                                                      |                                                                |
| な 🗢 回队名称 🗢 参赛赛道 | ◎ ◆ 参赛组別 ◆ 项目类别 ◆ | : 项目进展 ◆ 路演项目组 ◆                                                                                                    | 所属批次 🗢   状态                                          | ◆ 操作                                                           |
|                 | 求 ◆ 团队名称 ◆ 参赛赛道   | ☆ 日本 (1000) (1000) | ★ 回队名称 ◆ 参賓資道 ◆ 参資知前 ◆ 项目光明 ◆ 项目进展 ◆ 諮演项目组 ◆<br>間元形型 | ★ 国队名称 ◆ 参赛赛道 ◆ 参赛组别 ◆ 项目決别 ◆ 项目进展 ◆ 路演项目组 ◆ 所属批次 ◆ 状态<br>智元或组 |

填报信息。请仔细阅读界面提示,依次填写项目参赛信息、添加项目团队成员、指导教师,上传项目计划书及 PPT 等材料。基本信息界面如下图所示:

| 巴纪怀 字生创业克费官埋杀统                                                   |                                                                                                  |
|------------------------------------------------------------------|--------------------------------------------------------------------------------------------------|
| 所属批次                                                             | 北京理工大学第二十一层"世纪杯"学生创业隐瞒                                                                           |
| 項目名称<br>提示: 館店清晰,不多于50字。                                         | 项目名称                                                                                             |
| 推荐单位1<br>提示:由"推荐单位1"进行项目审核。                                      | 透過厚糖芽類位 ~                                                                                        |
| 推荐单位2<br>提示:没有则为空。                                               | 講選擇維撑单位 ~                                                                                        |
| 参赛赛道<br>中国国际大学生创新大赛赛道(原"互联网+"大赛)                                 | 请选择参赛直道 · · · · · · · · · · · · · · · · · · ·                                                    |
| 学历组别<br>仅用于中国国际大学生创新大赛推荐参考(原"互联网+"大赛)                            | 请选择学历祖别 ~                                                                                        |
| 项目关别<br>中国国际大学生创新大赛关别(原"互联网+"大赛)                                 | - 请选择项目关闭 · · · · · · · · · · · · · · · · · · ·                                                  |
| 项目组别<br>"挑战坏"中国大学生创业计划竟赛组别                                       | - 地质环境目组织 ~                                                                                      |
| 项目形式                                                             | ○ 硬件 App 网站 ○ 软件 ○ 微信公众号 ○ 线下实体 ○ 其他                                                             |
| 项目是否有在校学生第一作者专利                                                  | ○ 元 ○ 日           ○ 元 ○ 日           创意计划阶段,前未注册公司         ○ 已注册公司运营(未満3年)         ○ 已注册公司运营(满3年) |
| の正式で                                                             | @ 個麼 0 可以向投資人公开 0 可以向所有人公开                                                                       |
| 項目降介<br>請示:可許分力产品版述、用户群体、項目意果、其參列手等方面的增加度。不少<br>手100字,但不能过1000字。 | B I ∐ S S X X, Microsoft YaHei• 14• Ti• X • □□•<br>Ξ Ξ Ξ • ∞ ∑ 4 • ○ ↔ X                         |

选择相应的"推荐单位"会提示所属单位的项目申报时间,请按照时间规定范围要求进行填写申报,如下图所示:

| 新增 申报项目 > 新增                |                      |                                           |
|-----------------------------|----------------------|-------------------------------------------|
| 所屬批次                        | 北京理工大学第二十一届世纪杯学生的业务赛 |                                           |
| 项目名称<br>提示:简洁清晰,不多于50字。     | 项目名称                 |                                           |
| 推荐单位1<br>提示:由"推荐单位1"进行项目审核。 | 北京学院北京书院 ~           | 项目申报日期: 2024-02-04 00:00~2024-03-07 08:00 |

产业赛道基本信息界面不同于其他赛道,如下图所示:

| 所屬批次                                                             | 北京理工大学第二十一届"世纪杯"学生创业宽赛                                                                                                   |
|------------------------------------------------------------------|----------------------------------------------------------------------------------------------------|
| 项目名称<br>提示: 简洁清晰, 不多于50字。                                        | 项目名称                                                                                                    |
| 推荐单位1<br>提示:由"推荐单位1"进行项目审核。                                      | 请选择推荐单位 ~                                                                                                    |
| 推荐单位2<br>提示: 没有则为空。                                              | 请选择推荐单位                                                                                                    |
| 参赛赛道<br>中国国际大学生创新大赛赛道(原"互联网+"大赛)                                 | 学业の部務連                                                                                                    |
| 学历组别<br>仅用于中国国际大学生创新大赛推荐参考(原"互联网+"大赛)                            | 请选择参赛组织 ~                                                                                                    |
| 项目关别<br>中国国际大学生创新大赛关别(原"互联网+"大赛)                                 | · 请选择项目规则 ~                                                                                                    |
| 项目组别<br>"挑战怀"中国大学生创业计划竟赛组别                                       | 请选择项目组则                                                                                                    |
| 命题单位<br>200字以内                                                   | 命题单位                                                                                                    |
| 命题名称<br>100字以内                                                   | **************************************                                                                                   |
| 命题内容及金融要求<br>5000字以内                                             | 命题内容及装肥要求                                                                                                    |
|                                                                  |                                                                                                    |
| 项目形式                                                             | 硬件         App         网站         软件         微信公众号         线下实体         其他                                               |
| 项目是否有在校学生第一作者专利                                                  | ○ 是 ④ 否                                                                                                    |
| 项目进展                                                             | <ul> <li>         ・ 切磨け切印段、晩末注册公司         ・ 已注册公司运営(未満3年)         ・ 已注册公司运営(満3年)         ・         ・         ・</li></ul> |
| 際私设置                                                             | U TREEL U MUNUMERERA (2017 U MUNUMPRI)A (2017                                                                            |
| 項目篇介<br>提示:可拆分为产品描述、用户群体、项目愿景、竞争对手等方面详细描述。不少<br>于100字,但不验过1000字。 | B / U # 6 X' X, Microsoft YaHei• 14• Ti• K • ⊞•<br>Ξ Ξ Ξ Ξ • ∞ Ω # • ? • ↓ X                                             |

人员信息填写说明:团队成员人数至少为 3 人,不多于 15 人(含团队负责人),须为项目的实际核心成员,指导教师人数不多于 5 人,如团队成员或指导教师为校外人员,需手动填写信息。填写完毕后请注意检查确认人员排序。

| <mark>目成员</mark><br>示: 添加时请注意项目成员排列略                                                                                                    | 5 <b>9</b> .                                                                                                    |                                           |                                 |                                                                                                    |                                          | + #20807#E                     | * 琼脂胶外学生         | • ///////////////////////////////////// |
|----------------------------------------------------------------------------------------------------|----------------------------------------------------------------------------------------------------|-------------------------------------------|---------------------------------|----------------------------------------------------------------------------------------------------|------------------------------------------|--------------------------------|------------------|-----------------------------------------|
| 1、1500年1月。<br>中間:活动活動日二一一般素学品<br>説明:作素:1年10月2月/18月19年<br>2、人類12月5日、3~15人                                                                                                    | under and an and an an an an an an an an an an an an an                                                                                                    | AABH: #475H886F, AHR                      |                                 |                                                                                                    |                                          |                                |                  |                                         |
| 70                                                                                                    | 拉名                                                                                                    | 所在或毕业院校                                   | 举业时间                            | 孝历                                                                                                    | 张罗专业                                     | 手机卷码                           | 成品类型             |                                         |
|                                                                                                    |                                                                                                    |                                           |                                 | 看无相关数据                                                                                                    |                                          |                                |                  |                                         |
|                                                                                                    |                                                                                                    |                                           |                                 |                                                                                                    |                                          |                                |                  |                                         |
|                                                                                                    |                                                                                                    |                                           |                                 |                                                                                                    |                                          |                                | +181010798018    | + 添加校外#                                 |
| 1、UADIAN。<br>中費:添加信息料:                                                                                                    | ER- SINS- MM.<br>5' MMMC. ASERTONAN: 9615                                                                                                    | <b>利弗索斯说,在神殿中输入工号,即</b> 间团                | Waltigan, affinasi              | et "MFEFF; 159人的代表已经5.)                                                                                                    | ±名利显示工气争段,需手动伸正为正确批名, 名9集                | ##228.                         |                  |                                         |
| 1, DADING,<br>产量: 派加四月8月——按索工号;<br>说明: 单击 "派加四月八纪外表吗<br>2, 人数显示: 0-5人<br>工号                                                                                                    | 58 — #115 — 68.<br>6 #266 8858700884: #119<br>118                                                                                                    | 明念之后弟,在 <del>刘</del> 章中华入工号,即可改<br>所在教校   | Adukasta, Afipastan<br>Adukasta | 41 (4460): 697454666666, 1<br>695                                                                                                    | 148月日示工号中段,南于20月日为正确15名,15月9日<br>副僚 学机号码 | #FZ08.<br>电子部制                 | \$115#S          | 1                                       |
| 1,0340350.<br>#\$7:3403695                                                                                                    | 58—4115—124.<br>5 Mart, GBER#201659; 4±19.<br>255                                                                                                    | MARINA AMMANANIA, DON                     | 1000000, 8700000<br>16059       | 46. "8月10日: 109人日代日代45. )<br>108<br>11月21日<br>11月21日                                                                                                    | 1691271078, 27342712816, 292             | 407X08.<br>4764                | \$115m2          |                                         |
| 1,0562060。<br>中間:1600161011                                                                                                    | 57 8116 - 10.<br>5' March, Goldston, 4110<br>195                                                                                                    | Markir, G <b>MR-46</b> ,15, BOIS<br>Rains | adulusto, antinton<br>Adulusto  | ed 1244年1月1日 1919人然代色的4355,1<br>1959<br>1915年1月月前夏                                                                                                    | arheriche, rfohenings, rfa               | #日文(18).<br>电子邮箱               | \$1(5)#2         | 1                                       |
| 1. (Балана,<br>##: Жылбас: — ###13)<br>##: ##: 15484/42/HB/0<br>2. / ЛШШЛ: 0-5/<br>IS<br>IS<br>E: ##C5PDF, 748220/M_5<br>/77828                                                                                                    | 194                                                                                                    | HARDAR, ANNOLAVIC, BOIT                   | Additione, BATERNON<br>IRECTA   | на такжит; рюд далароджи, н<br>1995<br>1923, 613, 613, 613<br>1925, 613, 613, 613, 613, 613, 613, 613, 613                                                                                                    | ISAIDAIQHE, BFOHIDAIDHIG, CAB<br>ER FEGA | 907 (C.B.)<br>9, 7 <i>6</i> (H | 808#5            | 1                                       |
| 1, 66250,<br>#8: 20080                                                                                                    | An Antonio Contractor and an Antonio Contractor and an Antonio Contractor an Antonio Contractor and an Antonio Contractor an Antonio Contractor an Antonio C   | Harris, America, I.C., Bold               | Androne, Amilennee<br>Recon     | Ab. "ANRENT, IPO A Social Oraci, A<br>1979<br>1973 日<br>1973 日<br>1975 日<br>1975 日<br>19                                                                                                    | 1671251098, 8904151096, 896              | 402338.<br>4,784               | \$1(5)4 <u>5</u> | 1                                       |
| 1. (6000.<br>61: 2000.<br>61: 2000.<br>61: 2000.<br>61: 2000.<br>10: 2000.<br>10: 2000. | 1987 - 4013月 - 15月、<br>17 MANUG, GERISINGCORRAF, 44.1(5)<br>1888<br>- 1995 - 1995 | Harrish, downish, I.C., Bold              | Additione, and water            | A. "APERIT, IPO ADDREADAD, I<br>IPO<br>IECO<br>IECO<br>I | 8694251096, 89042510966, 898             | 403.55.                        | 2009<br>1        | <b>1</b> 3                              |
| 1. (BADK)<br>#8: SAUGUE- #8110<br>#8: #2 'SAUGUE-BRI<br>2. ABBS: 0-14<br>IS<br>5: #805907, FB2200, 7<br>07588                                                                                                    |                                                                                                    | Harmon, comminal LTC, solar               | Activities, and wear            | An "AMERIC IPO A Social Calor, 4<br>ETA<br>ETA<br>ETA<br>ETA<br>ETA<br>ETA<br>ETA<br>ETA                                                                                                    | 9674251(946, 840415)[(946, 746           | 463.15.15.<br>4.7664           | a11545           | 1 1                                     |

暂存与提交。当不确定项目是否为最终稿,可以点击页面下方的暂存按钮,确认申报书无修改时,点击提交等待学院管理员审核。学院管理员审核前,项目 指导教师和学生本人可以随时修改项目基本信息和材料。

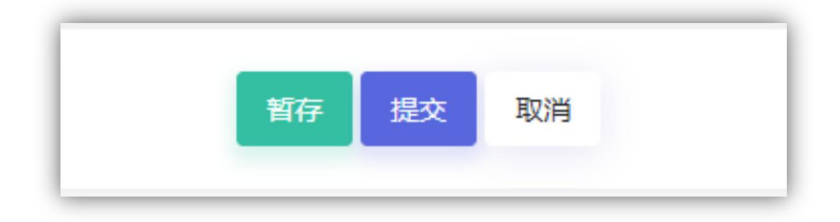

#### (三) 查看

提交成功后,项目即进入"等待学院管理员审核"状态,可在项目管理菜单下的申报项目查看项目状态。如无法查看,可尝试缩小浏览器页面,如有疑问,请联系学院管理员咨询审核情况,避免影响参赛。